## Instructivo para registrarse

- 1) Ingrese a la página del congreso: https://congresosedimentos2024.ucr.ac.cr
- 2) Dar clic en Registro y buscar Registrase

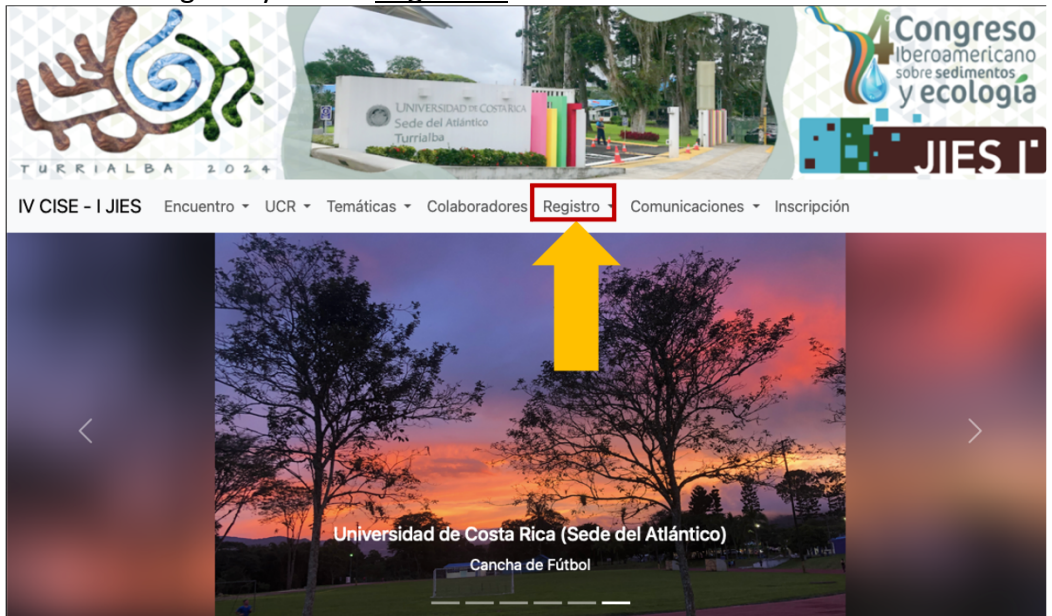

3) Ingresar los datos solicitados, incluyendo correo electrónico y contraseña

| IV CISE - I JIES | Encuentro - UC | R • Temáticas •            | Colaboradores              | Registro 🝷 | Comunicaciones - | Inscripción |
|------------------|----------------|----------------------------|----------------------------|------------|------------------|-------------|
|                  |                |                            | Ingresa tu                 | us datos   |                  |             |
|                  |                | Nombr<br>Daniel            | e:                         |            |                  |             |
|                  |                | Apellid                    | os:                        |            |                  |             |
|                  |                | Dueñas                     | S                          |            |                  |             |
|                  |                | País:                      |                            |            |                  |             |
|                  |                | Costa                      | Rica                       |            | \$               |             |
|                  |                | <b>Institue</b><br>Univers | ción:<br>sidad de Costa Ri | са         |                  |             |
|                  |                | Correo<br>daniel.          | :<br>duenas@ucr.ac.c       | r          |                  |             |
|                  |                | Contra<br>•••••            | seña:<br>●●                |            |                  |             |
|                  |                | Confirm                    | mar Contraseña:<br>●●●     |            |                  |             |
|                  |                |                            |                            |            |                  |             |

4) Al dar clic en el botón de Registrarse, se despliega la siguiente leyenda, indicando que el proceso es exitoso

| IV CISE - I JIES | Encuentro - UCR | Temáticas  Colaboradores Registro  Comunicaciones  Inscripción |
|------------------|-----------------|----------------------------------------------------------------|
|                  |                 | Apenidos:<br>Sandoval                                          |
|                  |                 | País:                                                          |
|                  |                 | Costa Rica                                                     |
|                  |                 |                                                                |
|                  |                 | Sent!                                                          |
|                  |                 | Cerrar                                                         |
|                  |                 | correo para activar la cuenta                                  |
|                  |                 | ок                                                             |
|                  |                 | Sending                                                        |
|                  |                 |                                                                |

5) Recibirá en su correo electrónico, un enlace para confirmar el registro, al cual deberá de dar clic en "Activar cuenta"

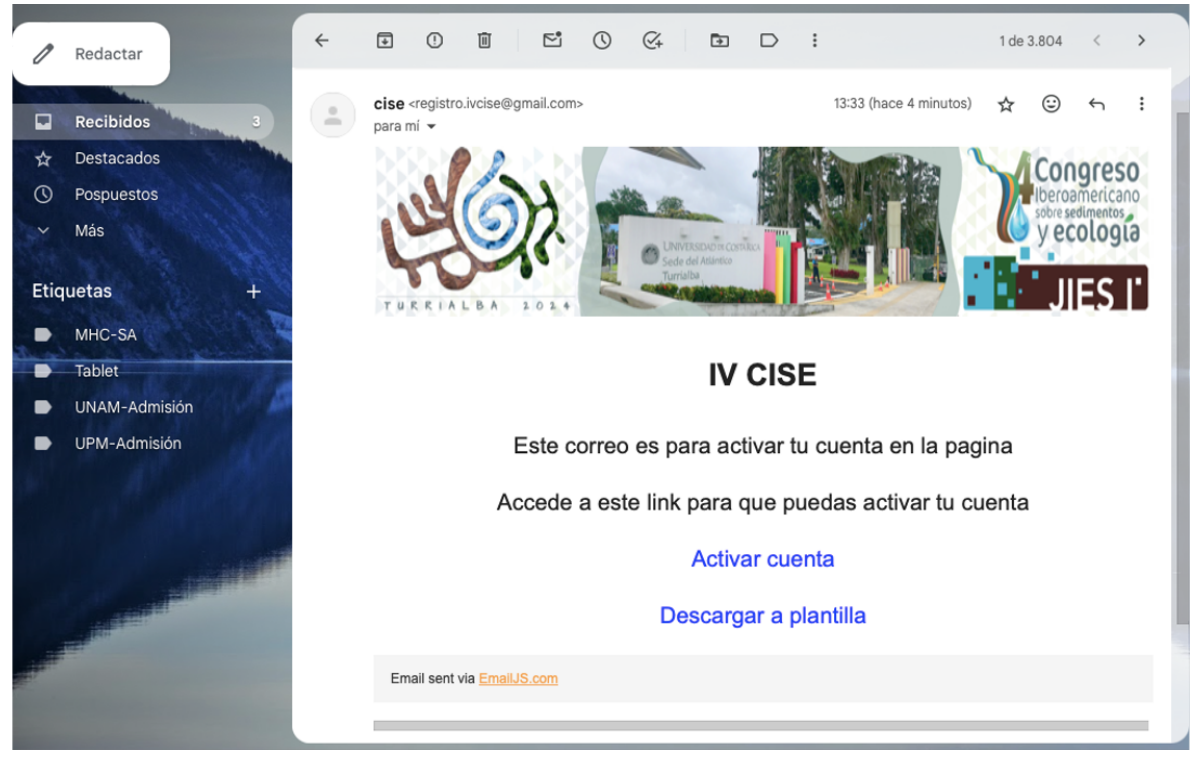

6) Al activar la cuenta, se despliega en su pantalla un enlace en el cual deberá de escribir nuevamente la dirección de correo electrónico registrado

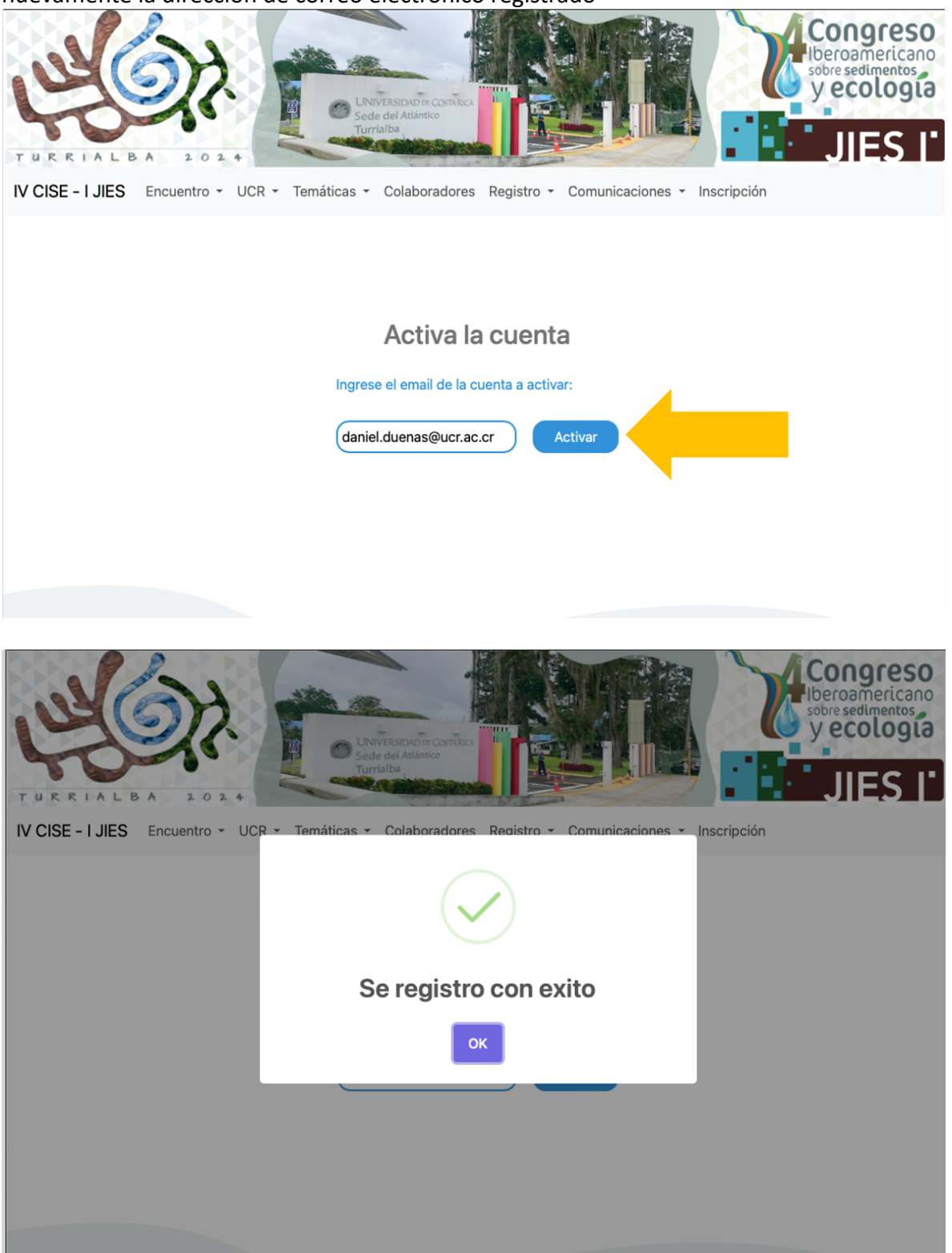

7) Una vez pulsado el botón de "Ok" podrá ingresar al sistema. Para esto, deberá de ingresar a la página web (<u>https://congresosedimentos2024.ucr.ac.cr</u>), y dar clic en registro (Iniciar Sesión)

| TURRIALBA 2024                       |                                                                  |
|--------------------------------------|------------------------------------------------------------------|
| IV CISE - I JIES Encuentro - UCR - T | emáticas - Colaboradores Registro - Comunicaciones - Inscripción |
|                                      | Iniciar Sesión<br>Registrarse                                    |
|                                      | Ingresa tus datos                                                |
|                                      | daniel.duenas@ucr.ac.cr                                          |
|                                      | Contraseña<br>••••••                                             |
|                                      | Ingresar                                                         |
|                                      | ¿No tienes una cuenta? Registrate                                |

8) Al ingresar, se despliega las sesiones en las cuales podrá subir un resumen para su participación como ponente

| IV CISE - I JIES | Encuentro - | UCR - | Temáticas 🝷 | Colaboradores       | Registro 🝷   | Comunicaciones -  | Inscripción |
|------------------|-------------|-------|-------------|---------------------|--------------|-------------------|-------------|
|                  |             | Com   | pleta todos | los campos s        | i deseas su  | ıbir un documento | )           |
|                  |             |       |             | Completa lo         | os campos    |                   |             |
|                  |             |       | Selecc      | iona el tema del    | documento a  | a subir:          |             |
|                  |             |       | Erosid      | ón, sedimentos y    | cambio climá | tico 🛊            |             |
|                  |             |       | Selecc      | iona el documen     | to a subir:  |                   |             |
|                  |             |       | Select      | cionar archivo ning | gún archlec  | cionado           |             |
|                  |             |       |             | Subirdoc            | umento       |                   |             |
|                  |             |       |             |                     |              |                   |             |

- 9) En caso de presentar problemas por favor comunicarse al correo: registro.ivcise@sa.ucr.ac.cr
- 10) Para los miembros del comité científico, primero deberán de registrarse. Posterior a esto, el equipo técnico les dará el acceso a la sesión en que están asignados, donde podrán ver los resúmenes que están para revisión y descargar el documento.

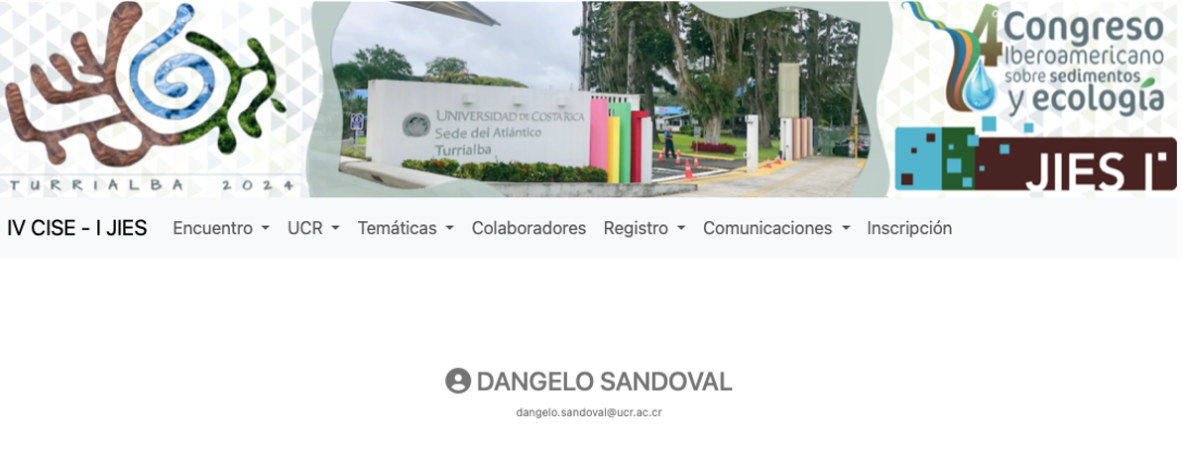

| Erosión, sedimentos y cambio climático |                            |         |           |             |            |  |
|----------------------------------------|----------------------------|---------|-----------|-------------|------------|--|
| ID                                     | Email                      | Nombre  | Apellidos | Institucion | Documentos |  |
| 89                                     | dangelo.sandoval@gmail.com | DAngelo | Sandoval  | UCR         | Descargar  |  |

Para la aprobación, rechazo o cualquier documentación se deberá de contactar al autor por correo electrónico y solicitarle que suba el documento nuevamente en el sistema

11) En caso de presentar problemas por favor comunicarse al correo: <u>registro.ivcise@sa.ucr.ac.cr</u>